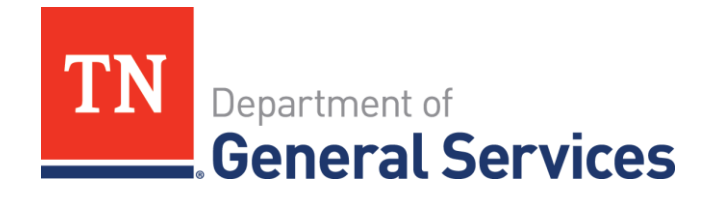

## Job Aid: State of Tennessee Onboarding Guide Updating Commodity Codes

## Purpose

Г

The Purpose of this Job Aid is to provide step-by-step instructions for suppliers describing how to update Commodity codes on the Edison Supplier Portal.

**NOTE:** It is recommended that you identify the commodity code(s) applicable to your business before attempting to update your supplier record.

1. Click this <u>link</u> to access the UNSPSC class code list in Excel.

2. Press the Ctrl and F keys at the same time to activate the Find function in Excel.

| ® 10101500 - Livestock                    |                        |      |              |            |
|-------------------------------------------|------------------------|------|--------------|------------|
| * 10101600 - Birds and fowl               |                        |      |              |            |
| ® 10101700 - Live fish                    |                        |      |              |            |
| 10101800 - Shellfish and aquatic inverteb | rates                  |      |              |            |
| 10101900 - Insects                        |                        |      |              |            |
| * 10102000 - Wild animals                 |                        |      |              |            |
| • 10111300 - Domestic pet treatments and  | accessories and equipm | ent  |              |            |
| 10121500 - Livestock feed                 | -                      |      |              |            |
| 10121600 - Bird and fowl food             | Find and Replace       |      |              | ? X        |
| 10121700 - Fish food                      |                        |      |              |            |
| 10121800 - Dog and cat food               | Find Replace           |      |              |            |
| # 10121900 - Rodent food                  | Find what:             |      |              | ~          |
| # 10122000 - Reptile food                 |                        |      |              | 1000       |
| 10122100 - Miscellaneous animal food      |                        |      |              |            |
| 10131500 - Animal shelters                |                        |      |              | Options >> |
| 10131600 - Animal containment             |                        |      |              |            |
| 8 10131700 - Animal habitats              |                        | Find | All Eind Nex | t Close    |
|                                           | 1                      |      |              |            |

- 3. Type in the commodity category name you are looking for, e.g. *Laboratory*, and press Find Next.
  - Excel will find the first instance of the word *Laboratory* in the list.

| #41101700 - Laboratory boring and grinding and cutting and crushing | and pressing equipment | - 19                        |
|---------------------------------------------------------------------|------------------------|-----------------------------|
| #41101800 - Laboratory electron and solid state physics equipment   |                        |                             |
| # 41101900 - Laboratory ionic equipment                             | Find and Replace       | ? ×                         |
| # 41102400 - Laboratory heating and drying equipment                |                        |                             |
| #41102500 - Laboratory entomological equipment and accessories      | Find Replace           |                             |
| 41102600 - Animal laboratory equipment and accessories              | Find what: Laboratory  | 0                           |
| 8 41102700 - Crystallography equipment                              | Lenge of M             | 12                          |
| #41102900 - Histology equipment                                     |                        |                             |
| # 41103000 - Laboratory cooling equipment                           |                        | Options >>                  |
| 41103200 - Laboratory washing and cleaning equipment                |                        | 4                           |
| # 41103300 - Fluid mechanics equipment                              | Find All               | End Next Close              |
| 8 41103400 - Laboratory environmental conditioning equipment        | . In                   | of Baserson and Antonio and |
| 41103500 - Laboratory enclosures and accessories                    |                        |                             |
| 41103700 - Laboratory baths                                         |                        |                             |
| 41103800 - Laboratory mixing and stirring and shaking equinment a   | ind supplies           |                             |
| Artosoo caporatori mixing and staring and shaking equipment a       |                        |                             |

4. Jot down the commodity code number (e.g. 41101500) to enter into Edison.

## **Update Commodity Codes in Edison**

1. Log-in to the Supplier Portal.

www.edison.tn.gov

• Click "Supplier Portal Home Page" button and Sign in.

2. After logging in to the portal, click the Navigator compass located at the top right corner of screen. Then click **Menu.** 

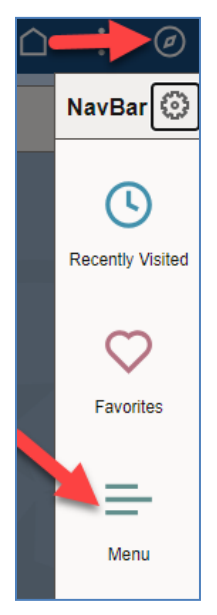

3. Next Click Maintain Supplier Information > Supplier Change Request > Initiate Supplier Change.

| NavBar: Mer      | nu                                                                                                    | 0 |
|------------------|----------------------------------------------------------------------------------------------------|---|
| <b>(</b> )       | Menu                                                                                                    |   |
| Recently Visited | Maintain Supplier Information                                                                                    |   |
| Q                | Manage Supplier Contacts                                                                                         |   |
| Favorites        | Supplier Change Request                                                                                          | > |
| =                | 1                                                                                                    |   |
| Menu             |                                                                                                    |   |
|                  |                                                                                                    |   |
|                  |                                                                                                    |   |
|                  | $\triangle$ :                                                                                                    | Ø |
| NavBar: Mer      | <u>ث</u> :<br>۱u                                                                                                 | 0 |
| NavBar: Mer      | Nu<br>Menu > Maintain Supplier Information                                                                       | 0 |
| NavBar: Mer      | Menu > Maintain Supplier Information Supplier Change Request                                                     | 0 |
| NavBar: Mer      | Nu         Menu > Maintain Supplier Information         Supplier Change Request         Initiate Supplier Change |   |
| NavBar: Mer      | Nu         Menu > Maintain Supplier Information         Supplier Change Request         Initiate Supplier Change | 0 |
| NavBar: Mer      | Nu         Menu > Maintain Supplier Information         Supplier Change Request         Initiate Supplier Change | 0 |

4. From the Welcome page, you may open the Instructions to Update Supplier Commodity Codes. When ready to proceed, click the **Next** button.

| 1 | Welcome                     | Company Profile       | Submit                                |
|---|-----------------------------|-----------------------|---------------------------------------|
|   |                             | E                     | Exit Save for Later   « Previous Next |
|   | Instructions to Update Supr | slier Commodity codes |                                       |

5. From the Company Profile page, click Expand All.

| Company Profile                                       |    | Submit |                |            |                |
|-------------------------------------------------------|----|--------|----------------|------------|----------------|
|                                                       |    | Exit   | Save for Later | « Previous | Next >         |
| Company Profile for                                   |    |        |                | bd<br>∎•₿  | eview Changes  |
| Unique ID & Company Profile                           |    |        |                |            |                |
| *Supplier Name Diann Goney<br>Expand All Collapse All |    |        |                |            |                |
| Standard Industry Codes                               |    |        |                |            |                |
| Contact Us                                            | 28 |        |                | bd         | Review Changes |
|                                                       |    | Exit   | Save for Later | Previous   | Next >         |

| 6. | Next, | at the bottom | of the page, | Click the | Add SIC button. |
|----|-------|---------------|--------------|-----------|-----------------|
|----|-------|---------------|--------------|-----------|-----------------|

| Inique ID & Compar  | ny Profile             |                                    |        |  |
|---------------------|------------------------|------------------------------------|--------|--|
|                     | *Supplier N            | ame Diann Goney                    |        |  |
| pand All Collapse A | ui Coder               |                                    |        |  |
| Standard Industr    | ycodes                 |                                    |        |  |
| SIC Code Type       | Standard Industry Code | Description                        | Remove |  |
| UNSPSC Codes        | 10102000               | Wild animals                       |        |  |
| UNSPSC Codes        | 10131700               | Animal habitats                    |        |  |
| UNSPSC Codes        | 70161700               | Ecosystems                         |        |  |
| UNSPSC Codes        | 70171500               | Water resource development service |        |  |
|                     |                        |                                    |        |  |

7. On the new row, click the down arrow in the box under SIC Code Type to display Code choices.

| Standard Industry C | odes                               |        |
|---------------------|------------------------------------|--------|
| SIC Code Type       | Standard Industry Code Description | Remove |
|                     | ~ ] Q                              |        |
| Add SIC             |                                    |        |
| Contact Us          |                                    |        |

8. Select the SIC Code Type - UNSPSC Codes.

| nique ID & Compa                     | ny Profile             |                                    |        |      |   |
|--------------------------------------|------------------------|------------------------------------|--------|------|---|
|                                      | *Supplier Nar          | me Diann Goney                     |        |      |   |
| pand All Collapse /                  | All                    |                                    |        |      |   |
| <ul> <li>Standard Industr</li> </ul> | y Codes                |                                    |        |      |   |
| SIC Code Type                        | Standard Industry Code | Description                        | Remove |      |   |
| UNSPSC Codes                         | 10102000               | Wild animals                       |        |      |   |
| UNSPSC Codes                         | 10131700               | Animal habitats                    |        |      |   |
| UNSPSC Codes                         | 70161700               | Ecosystems                         |        |      |   |
| UNSPSC Codes                         | 70171500               | Water resource development service |        |      |   |
|                                      |                        | Q                                  |        |      |   |
| UNSPSC Codes<br>US - NAICS Codes     |                        |                                    |        |      |   |
| US SIC Codes                         | -                      |                                    |        | 1000 |   |
|                                      |                        |                                    |        | bd.  | ũ |

- 9. Select the UNSPSC Code from the list.
  - Click the magnifying glass to display the Look up Standard Industry Code page.

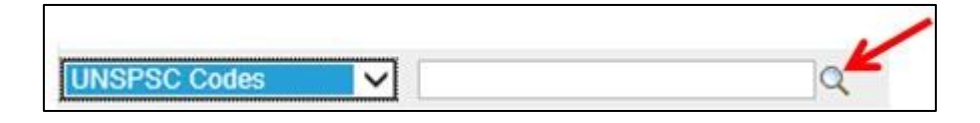

• Click the Advanced Lookup link.

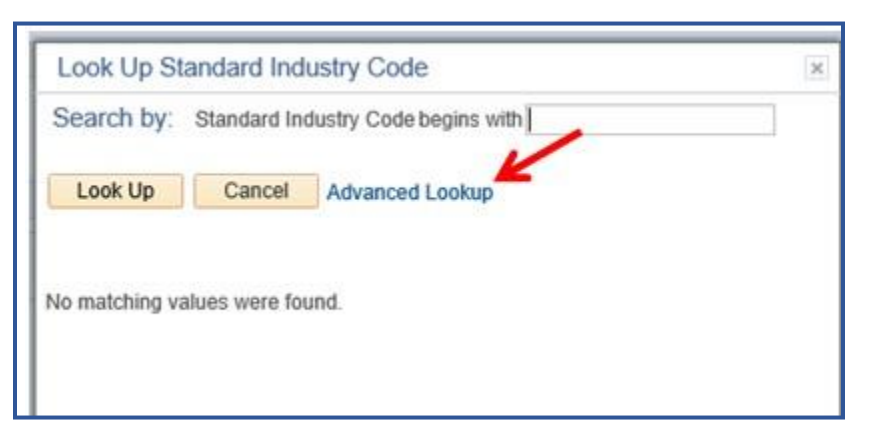

• Search for the code(s) you identified for your company by typing the code number in the search box. Click **Look up.** Click on the Code to add it to your record.

| Look Up Standar         | d Indust    | ry Code           |               |       |              |   | /    |
|-------------------------|-------------|-------------------|---------------|-------|--------------|---|------|
| SIC Code Ty             | pe          |                   |               |       |              | Ľ |      |
| Standard Industry Co    | de begins   | with $\checkmark$ | 10101         | 600   |              |   |      |
| Look Up                 | ar          | Cancel            | Basic Loo     | kup   |              |   |      |
| Search Results          |             |                   |               |       |              |   |      |
| Only the first 300 resu | Its of a po | ssible 531        | 13 can be di  | splay | ed.          |   |      |
| View 100                |             |                   | First         | ۲     | 1-300 of 300 | ۲ | Last |
| Standard Industry Co    |             |                   | Descrip       | noite |              |   |      |
| 10101500                | Livestoc    | k                 |               |       |              |   |      |
| 10101600                | Birds an    | d fowl            |               |       |              |   |      |
| 10101700                | Live fish   |                   |               |       |              |   |      |
| 10101800                | Shellfish   | and aqua          | atic inverteb | rates |              |   |      |
| 10101900                | Insects     |                   |               |       |              |   |      |
| 10102000                | Wild ani    | mals              |               |       |              |   |      |

The code will appear in your list.

| Expand All Collapse All |                                    |           |
|-------------------------|------------------------------------|-----------|
| Standard Industry Codes |                                    |           |
| SIC Code Type           | Standard Industry Code Description | on Remove |
| UNSPSC Codes            | ✓ 10101600 × Q Birds and           | fowl      |

10. Click **Review Changes** to see the changes you have made. Click **Next** to continue.

| SIC Code Type |   | Standard Industry | Code | Description    | Remove |     |
|---------------|---|-------------------|------|----------------|--------|-----|
| UNSPSC Codes  | ~ | 10101600          | Q    | Birds and fowl |        |     |
| UNSPSC Codes  | ~ | 10101700          | ×Q   | Live fish      |        |     |
| Add SIC       |   |                   |      |                |        |     |
|               |   |                   |      |                |        | big |

11. To complete the change, on the Review and Submit Changes screen:

- Enter your email address.
- Click the Confirm Changes check box.
- Click Submit.

| I TENEW al              | nd Submit Cha           | nges for              |   |
|-------------------------|-------------------------|-----------------------|---|
| Use the "Review'        | " button to review char | nged information.     |   |
| Use the "Submit"        | button to submit your   | change request.       |   |
|                         | ekan sanadan ikin sa    |                       | 1 |
| Email communica         | abon regarding this re- | quest will be sent to |   |
| Email communica         | abon regarding this re- | quest will be sent to |   |
| Confirm Chang           | ges                     | quest will be sent to |   |
| Confirm Chang<br>Review | es Withdraw             | Submit                | - |

12. You will receive a confirmation email message. The message includes your Change Request ID.

- Use this as a reference if you have questions regarding this change.
- Click the Return to Supplier Change Selection Page link to make more changes to the UNSPSC codes.
- Click the Return to Supplier Home Page link to return to the supplier portal Home Page.

| Supplie | er Change Request Approval Confirmation                  |
|---------|----------------------------------------------------------|
| Ap      | proved                                                   |
| 9       | Your Request has been successfully approved and applied. |
|         | Your Change Request ID 00000000000026                    |
|         | Any email regarding the request status will be sent to:  |
|         | ddg@blomand.nex                                          |
|         | Return to Supplier Change Request Selection Page         |
|         | 1 Return to Supplier Home Page                           |

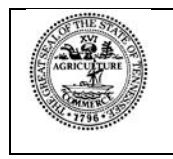

Tennessee Department of General Services, authorization number 321309. Electronic only. This public document was promulgated at a cost of \$0.00 per copy. November 2023.